### **California Department of Developmental Services**

# Health & Safety Waiver Request Worksheet

Instructions Manual (rev. 02/27/2019)

Attached is a draft sample worksheet for Health & Safety Exemption requests. The worksheet will require a representative sample of at least three months' payroll information, operating costs, and administrative costs. The information provided will create an agency monthly budget detailing current and proposed costs. The vendor and regional center should complete the worksheet as soon as a Health & Safety Exemption need is anticipated.

Steps:

- 1. Vendor Completes:
  - a. Section A: "Program Information"
  - b. Section B: "Program Costs"
    - *i.* Do not complete Units Billed
  - c. Section C: "Additional Program Costs"
- 2. Regional Center Completes:
  - a. Section B: "Program Costs"
    - i. Complete only Units Billed
  - b. Section E: "Health & Safety Waiver Regional Center Checklist"
  - c. Section F: "Health & Safety Waiver Exemption Request"
- 3. The worksheet generates Agency Budget in Section D: "Monthly Program Budget"
- 4. Regional Center submits the worksheet, checklist, and signed request to the Department of Developmental Services.
- 5. The Department of Developmental Services will:
  - a. Review submitted information
  - b. Verify Units Billed data
  - c. Determine if Health & Safety Waiver Exemption is justified.

## SECTION A: PROGRAM INFORMATION [Completed by Vendor]

| SECTIO | N A: PROGRAM INFORMATION                               | (You will ONLY be able to fill-in and select from the shaded field    | s on this worksheet) |
|--------|--------------------------------------------------------|-----------------------------------------------------------------------|----------------------|
| 1      | Type of Health & Safety Request                        | Regular Health & Safety                                               |                      |
| 2      | Service Provider Name                                  | Sample SRF                                                            |                      |
| 3      | Vendor Number                                          | [Vendor Number]                                                       |                      |
| 4      | Vendor Address                                         | [Vendor Address]                                                      |                      |
| 5      | Service Code                                           | 113                                                                   |                      |
| 6      | Staffing Ratio                                         | Varied                                                                |                      |
| 7      | Number of Consumers in Program                         | 5                                                                     |                      |
| 8      | Number of Consumers in Request                         | 5                                                                     |                      |
| 9      | Other Vendor Numbers and Services Codes                | N/A                                                                   |                      |
| 10     | Number of Months in Reporting Period: (3-12)*          | 12                                                                    |                      |
| 11     | Review Period: (Enter Beginning & End)                 | Jan 2018 - Dec 2018                                                   |                      |
| 12     | Effective Date of Increase                             | 1/1/2019                                                              |                      |
| 13     | Temporary Request                                      | No                                                                    | •                    |
| 14     | Rate Type                                              | Monthly                                                               |                      |
| 15     | Vendoring Regional Center                              |                                                                       |                      |
| 16     | Existing or New Service                                | Existing Service                                                      |                      |
| 17     | Number of Employees Receiving Wage Adjustment          | 0                                                                     |                      |
|        | * If using reporting period range below 3 months, plea | ase give rationale why request is unable to provide 3 months of data. |                      |
|        | * For each employee, include either the hourly wage of | or salary. If both are included, default is salary.                   |                      |

|    | Job Po       | osition      | Current Hourly<br>Wage | Proposed Hourly<br>Wage |  |  |  |
|----|--------------|--------------|------------------------|-------------------------|--|--|--|
| 18 |              |              |                        |                         |  |  |  |
| 19 |              |              |                        |                         |  |  |  |
| 20 |              |              |                        |                         |  |  |  |
| 21 |              |              |                        |                         |  |  |  |
| 22 |              |              |                        |                         |  |  |  |
| 23 |              |              |                        |                         |  |  |  |
|    |              |              | 1                      | т                       |  |  |  |
|    | Subcode Name | Type         | Rate                   |                         |  |  |  |
| 24 | 113          | Monthly      | \$ 18,651.25           | 1                       |  |  |  |
| 25 |              |              |                        | 1                       |  |  |  |
| 26 |              |              |                        | I                       |  |  |  |
| 27 |              |              |                        | 1                       |  |  |  |
| 28 |              |              |                        | I                       |  |  |  |
|    |              |              |                        | -                       |  |  |  |
|    | Variable Po  | osition Type | User-Define            | d Position Title        |  |  |  |
| 29 | Other #1     |              | CSSP LVN               |                         |  |  |  |
| 30 | Other #2     |              | CSSP LPT               |                         |  |  |  |
| 21 | Other #3     |              | CSSP PTA               |                         |  |  |  |

CSSP RN

32 Other #4

Figure 1-1: Specialized Residential Facility

Please enter requested information into all shaded areas.

- 1. Line 7: Enter number of consumers served within Vendor number.
- 2. Line 8: Enter number of consumers in Health & Safety Request.
- 3. Line 10: Vendor has option to choose the reporting period length between 3 to 12 months. If using below 3 months, detailed justification should be submitted.
- 4. Line 15: Select Vendoring Regional Center from drop-down.
- 5. Line 18-23: Include all Job Position Types if proposing an hourly wage increase.
  - a. If there is variation of current hourly wage of a job position, use an average hourly wage.
- 6. Line 24-28: If Agency only has one POS Subcode, you must still enter Subcode name (Ex: DAILY, 1:3, HRLY, etc.) and corresponding rate.
- Line 24-28: If consumers within request utilize more than one Subcode, enter name and corresponding rate

   EX: Consumer receives Supported Living Services on an hourly rate. Consumer may have multiple POS, such as "Hourly-Day", "Hourly-Night", "Day-1:2", "Night-1:2".
- 8. Line 29-32: User can assign job position titles here, which may be selected in the Position Type in the next section.
- 9. If a field turns RED, please complete field before proceeding.

| 9  | Other Vendor Numbers and Services Codes              | N/A                      |                                                  |                                     |    | Subcode Name | Туре         | Rate           |                |
|----|------------------------------------------------------|--------------------------|--------------------------------------------------|-------------------------------------|----|--------------|--------------|----------------|----------------|
| 10 | Number of Months in Reporting Period: (3-12)*        | 12                       |                                                  |                                     | 24 | 113          | Monthly      | \$ 18,651.25   |                |
| 11 | Review Period: (Enter Beginning & End)               | Jan 2018 - Dec 2018      | 3                                                |                                     | 25 |              |              |                |                |
| 12 | Effective Date of Increase                           | 1/1/2019                 |                                                  |                                     | 26 |              |              |                |                |
| 13 | Temporary Request                                    | No                       |                                                  |                                     | 27 |              |              |                |                |
| 14 | Rate Type                                            | Monthly                  |                                                  | To Add Down, Click on the last year | 28 |              |              |                |                |
| 15 | Vendoring Regional Center                            |                          | #16: Click Here to Toggle Between                | To Add Rows: Click on the last row  |    |              |              |                |                |
| 16 | Existing or New Service                              | Existing Service         | Existing or New Service                          | number in Column A, then click this |    | Variable P   | osition Type | User-Defined F | Position Title |
| 17 | Number of Employees Receiving Wage Adjustment        | 0                        | _                                                | button to add additional rows       | 29 | Other #1     |              | CSSP LVN       |                |
|    | * If using reporting period range below 3 months, pl | ease give rationale w    | y request is unable to provide 3 months of data. |                                     | 30 | Other #2     |              | CSSP LPT       |                |
|    | * For each employee, include either the hourly wage  | or salary. If both are i | included, default is salary.                     |                                     | 31 | Other #3     |              | CSSP PTA       |                |
|    |                                                      |                          |                                                  |                                     | 32 | Other #4     |              | CSSP RN        |                |

Figure 1-2: Worksheet Buttons

- 10. If providing a new service, press the button "Click Here to Toggle Between Existing or New Service."
  - a. For a new service, enter the median rate(s) into Lines 24-28.
  - b. A new service worksheet will only ask for proposed hours and costs.

|          | А                                                                                                    | В              | с                      | D                                          | E                             | F                                               | G                                                   | Н                                                      | I                                                        |                              | J                                 | к                                   | L                                    |
|----------|----------------------------------------------------------------------------------------------------|----------------|------------------------|--------------------------------------------|-------------------------------|-------------------------------------------------|-----------------------------------------------------|--------------------------------------------------------|----------------------------------------------------------|------------------------------|-----------------------------------|-------------------------------------|--------------------------------------|
| Row<br># | Name or Initials of Staff Employee(s)<br>(Please See Instructions for Listing Employees<br>Receiving more than One Wage) | Position Type  | Current Hourly<br>Wage | Current Full<br>Time Salary<br>(12 Months) | Percentage of<br>Admin Duties | Current Hours<br>or FTE During<br>Review Period | Proposed<br>Hours or FTE<br>During Review<br>Period | Job Position (if<br>Receiving Hourly<br>Wage Increase) | Subcode<br>Worked<br>(Required for<br>Direct &<br>Other) | Direct<br>Ra<br>(Mana)<br>Or | Service<br>itio<br>gement<br>nly) | Current FTE<br>(1 Month<br>Average) | Proposed FTE<br>(1 Month<br>Average) |
| - 1      | DSP                                                                                                    | Direct Support | \$ 16.00               |                                            |                               | 19760.00                                        | 6240.00                                             |                                                        |                                                          | Req.                         | TOLAI                             | 9.50                                | 3.00                                 |
|          | DSP Poliof (2%)                                                                                                    | Direct Support | \$ 16.00               |                                            |                               | 19700.00                                        | 197.20                                              |                                                        |                                                          | <u> </u>                     |                                   | 9.30                                | 0.00                                 |
| 2        | DSP - Reliet (5%)                                                                                                    | Direct Support | \$ 10.00               |                                            |                               | 3120.00                                         | 10/.20                                              |                                                        |                                                          |                              |                                   | 1.50                                | 0.09                                 |
| 3        | LVN Doliof (2%)                                                                                                    | Direct Support | \$ 32.00               |                                            |                               | 3120.00                                         | 21.20                                               |                                                        |                                                          |                              |                                   | 1.50                                | 0.30                                 |
|          | DNI DNI                                                                                                    | Direct Support | \$ 40.00               |                                            |                               | 4160.00                                         | 0.00                                                |                                                        |                                                          |                              |                                   | 2.00                                | 0.02                                 |
| 6        | RN - Relief (3%)                                                                                                    | Direct Support | \$ 40.00               |                                            |                               | 124.80                                          | 0.00                                                |                                                        |                                                          |                              |                                   | 0.06                                |                                      |
| 7        | Home Manager                                                                                                    | Management     | <b>9</b> 40.00         | \$ 75,000,00                               |                               | 0.50                                            | 0.50                                                |                                                        |                                                          | 5                            | 5                                 | 0.50                                | 0.50                                 |
| 8        | nome manager                                                                                                    | Wanagement     | 1                      | Ş 73,000.00                                |                               | 0.50                                            | 0.50                                                |                                                        |                                                          |                              | -                                 | 0.50                                | 0.50                                 |
| 9        |                                                                                                    |                |                        |                                            |                               |                                                 |                                                     |                                                        |                                                          |                              |                                   |                                     |                                      |
| 10       | CSSPTVN                                                                                                    | CSSPTVN        |                        | \$ 63,000,00                               |                               | 0.00                                            | 1.00                                                |                                                        |                                                          |                              |                                   |                                     | 1.00                                 |
| 11       | CSSP LVN - Relief (3%)                                                                                                   | CSSPLVN        | 1                      | \$ 63,000,00                               |                               | 0.00                                            | 0.03                                                |                                                        |                                                          |                              |                                   | -                                   | 0.03                                 |
| 12       | CSSPIPT                                                                                                    | CSSPIPT        |                        | \$ 70,000,00                               |                               | 0.00                                            | 2.00                                                |                                                        |                                                          |                              |                                   | -                                   | 2.00                                 |
| 13       | CSSP I PT - Relief (3%)                                                                                                  | CSSP LPT       |                        | \$ 70,000,00                               |                               | 0.00                                            | 0.06                                                |                                                        |                                                          |                              |                                   | -                                   | 0.06                                 |
| 14       | CSSP PTA                                                                                                    | CSSP PTA       |                        | \$ 41,000,00                               |                               | 0.00                                            | 5 50                                                |                                                        |                                                          |                              |                                   |                                     | 5.50                                 |
| 15       | CSSP PTA - Relief (3%)                                                                                                   | CSSP PTA       |                        | \$ 41,000,00                               |                               | 0.00                                            | 0.17                                                |                                                        |                                                          |                              |                                   | -                                   | 0.17                                 |
| 16       | CSSP RN                                                                                                    | CSSP RN        |                        | \$ 110,000,00                              |                               | 0.00                                            | 1.00                                                |                                                        |                                                          |                              |                                   | -                                   | 1.00                                 |
| 17       | CSSP RN - Relief (3%)                                                                                                    | CSSP RN        |                        | \$ 110,000,00                              |                               | 0.00                                            | 0.03                                                |                                                        |                                                          |                              |                                   | -                                   | 0.03                                 |
| 18       |                                                                                                    |                |                        | <i>v</i> 110,000,000                       |                               |                                                 | 0.00                                                |                                                        |                                                          |                              |                                   | -                                   | -                                    |
| 19       |                                                                                                    |                |                        |                                            |                               |                                                 |                                                     |                                                        |                                                          |                              |                                   | -                                   | -                                    |
| 20       | Admin - CEO                                                                                                    | Administrative |                        | \$ 125,000,00                              |                               | 0.05                                            | 0.05                                                |                                                        |                                                          |                              |                                   | 0.05                                | 0.05                                 |
| 21       | Admin - Director of Development                                                                                          | Administrative |                        | \$ 100.000.00                              |                               | 0.05                                            | 0.05                                                |                                                        |                                                          |                              |                                   | 0.05                                | 0.05                                 |
| 22       | Admin - CFO                                                                                                    | Administrative |                        | \$ 100.000.00                              |                               | 0.05                                            | 0.05                                                |                                                        |                                                          |                              |                                   | 0.05                                | 0.05                                 |
| 23       | Admin - HR Manager                                                                                                    | Administrative |                        | \$ 75,000.00                               |                               | 0.05                                            | 0.05                                                |                                                        |                                                          |                              |                                   | 0.05                                | 0.05                                 |
| 24       | Admin - Clerical Assistant                                                                                               | Administrative | \$ 15.00               |                                            |                               | 78.00                                           | 78.00                                               |                                                        |                                                          |                              |                                   | 0.04                                | 0.04                                 |
| 25       |                                                                                                    |                |                        |                                            |                               |                                                 |                                                     |                                                        |                                                          |                              |                                   | -                                   | -                                    |
| 26       | Management - Director of Program Support                                                                                 | Management     |                        | \$ 85,000.00                               |                               | 0.10                                            | 0.10                                                |                                                        |                                                          | 5                            | 5                                 | 0.10                                | 0.10                                 |
| 27       | Management - Quality Assurance                                                                                           | Management     |                        | \$ 75,000.00                               |                               | 0.10                                            | 0.10                                                |                                                        |                                                          | 5                            | 5                                 | 0.10                                | 0.10                                 |
| 28       | Management - Director of Training                                                                                        | Management     |                        | \$ 70,000.00                               |                               | 0.10                                            | 0.10                                                |                                                        |                                                          | 5                            | 5                                 | 0.10                                | 0.10                                 |
|          |                                                                                                    |                |                        |                                            |                               |                                                 |                                                     |                                                        |                                                          |                              |                                   | 1                                   |                                      |

Figure 1-3: Specialized Residential Facility. Request has a decrease in regular DSP and LVN Hours, and an increase in CSSP hours. Given as a 12-month reporting period.

Please enter requested information into shaded areas.

- 1. Column B Position Type Select from dropdown list of Management, Administrative, Direct Support, or Other Support. There will be four Other Support options, which may be renamed based upon entry of lines 29-32.
- 2. Column C/D Only enter one value between hourly wage and full time salary. If both are entered, the worksheet will default to salary.
- Column E Percentage of Admin Duties Enter percentage of time dedicated to administrative Agency duties.
   a. If Position Type is Administrative, worksheet will automatically assume 100% Admin Duties. All other positions will default to 0% if left blank.
- Column F/G Enter the number of hours worked or total FTEs from the review period.
   a. If Salary is entered in Column D, put the number of full time equivalents.
- 5. Column H Job Position Select from dropdown list of Job Positions. Job Position List is populated from section displayed in *Figure 1-1*. If the position does not receive a pay increase in request, the column may be left blank.
- 6. Column I Subcode Worked Select from dropdown list of Subcodes. Only complete for Direct Support & Other Support staff. Enter number of hours that staff worked under identified Subcode.
  - a. Note: If Agency only has one Subcode & Rate entered, Column I may be left blank. If there are more than one Subcodes & Rates, then Column I must be completed for Direct Support & Other Support staff.
- 7. Column J Direct Service Ratio Must be supported by Organizational Chart. Required for Management.
  - a. Enter the total number of consumers within the request that the manager oversees under column "Req."
    b. Enter the total number of consumers the manager oversees under column "Total"
- 8. Column K/L Automatically calculates the current and proposed FTE based upon information entered.
- 9. All Agency administrative staff need to be entered.
  - a. Agencies may submit an administrative cost and/or wage allocation breakdown. If so, these costs should be entered under "Other Administrative Costs" on Section B or Section C in lieu of individual administrative staff entries.
- 10. Only Direct Support + Other Support staff that worked with identified consumer(s) need to be entered.
- 11. Only Management that worked with identified consumer(s) need to be entered. This should be supported by Agency Organizational chart.
  - a. *Example*: Program Manager of Supported Living Agency may work with all 30 consumers, however, the 3 Program Coordinators may only work with 10 consumers each. Include only Program Manager and single Program Coordinator that worked with identified consumer(s).

Frequently Asked Questions for Section A:

- 1. Do I need to enter all individual employees, or just position type?
  - a. You can do both. Example above demonstrates by position type.
- 2. What if I have additional POS Subcodes on my rate table, but have not billed during the reporting period?
  - a. You do not need to include rate information for POS Subcodes that were not during reporting period.
- 3. What if I had consumers enter/leave during reporting period?
  - a. Use your average attendance during reporting period.
- 4. What if I have multiple subcodes rate types, such as a Day Program with Daily Rate and Hourly Supplemental Staffing?
  - a. Select the appropriate rate type from the drop down list in lines 24-28. Worksheet can support multiple rate types.
  - b. Worksheet will allocate management, administrative, and program costs between the multiple subcodes. If a specific subcode should be excluded from the allocation, please reach out to the Department for technical assistance.
- 5. What reporting range should I use?
- a. Use most recent range with available data. A longer reporting period (up to a year) is preferable.
- 6. What if Agency is vendored with multiple regional centers?
  - Only include information for current Vendor Number. If Vendor Number has courtesy vendorization(s) from another regional center, include courtesy vendorization(s) in consumer census and employee information.
- 7. What if an employee received a pay raise, received a promotion, worked multiple subcodes, or has multiple pay rates?
  - a. Enter separate entries for each variable.
    - i. *Example*: Supported Living Staff has separate pay rates for Day and Overnight, which also fall under different subcodes. Create an entry for the Day Rate & Subcode, and a separate entry for the Overnight Rate & Subcode.
- 8. What if the request is for one consumer, but there is shared staff?
  - a. Employee hours for shared hours will need to be divided by number of consumers sharing services. If request is for two consumers who utilize shared staff, then no hour division is necessary.
- 9. Do I include sick and vacation hours?
  - a. Yes, include sick and vacation hours paid out to employee during reporting period.
    - i. Example in figure 1-2 demonstrates a 3% relief factor.

### SECTION B: PROGRAM COSTS [COMPLETED BY VENDOR]

| SECTION B: PROGRAM COSTS         |           |             |            |                                  |                 |
|----------------------------------|-----------|-------------|------------|----------------------------------|-----------------|
| Service Provider Name            | Sa        | ample SRF   |            |                                  |                 |
| Vendor Number                    | [V        | endor Nu    | mber]      |                                  |                 |
| Service Code                     | 11        | 13          |            |                                  |                 |
| Vendoring Regional Center        |           |             |            |                                  |                 |
|                                  | Payroll & | Liability ( | osts (20   | 0.75% Total)                     | <br>            |
| Employer Payroll Taxes - Federal |           |             |            | Employer Payroll Taxes - State   |                 |
| Social Security / FICA           |           | 6.2         | <b>D</b> % | SUI (CA State Unemployment Ins.) | 3.40%           |
| Medicare Tax                     |           | 1.4         | 5%         | ETT (CA Employment Training Tax) | 0.10%           |
| State & Federal Unemployment Tax |           | 0.6         | <b>D</b> % |                                  |                 |
| Misc. Mandated Costs             |           |             |            |                                  |                 |
| Workers Compensation             |           | 9.0         | 0%         |                                  |                 |
|                                  | Ben       | efits per F | TE (12 M   | Vlonth)                          |                 |
| Direct Support - Benefits        | \$        | 6,000.      | 00         | CSSP LVN Support - Benefits      | \$<br>30,000.00 |
| Management - Benefits            | \$        | 9,000.      | 00         | CSSP LPT Support - Benefits      | \$<br>33,000.00 |
| Administrative - Benefits        | Ś         | 9,000.      | 00         | CSSP PTA Support - Benefits      | \$<br>18,000.00 |
|                                  |           |             |            | CSSP RN Support - Benefits       | \$<br>39,000.00 |

Figure 2-1 Payroll, Liabilities, and Benefits Costs

Please enter requested information into shaded areas.

- 1. Payroll Taxes are fixed and cannot be adjusted, with the exception of Unemployment Insurance and Workers Compensation.
- 2. Benefit costs are employer contribution to benefits during the reporting period. These costs are per full time employee.

| Operations Co                                            | osts ( | 12 Months | Jan 2018 - De | ec 2018 | 3)           |                   |                   |            |                          |
|----------------------------------------------------------|--------|-----------|---------------|---------|--------------|-------------------|-------------------|------------|--------------------------|
| Lease/Mortgage                                           | \$ 2   | 21,000.00 | Commu         | nity Ca | re Licence I | Renewal C         | Costs             | \$         | 600.00                   |
| Utilities                                                | \$     | 8,000.00  | Transpo       | rtation | n            |                   |                   | \$         | 5,000.00                 |
| Program Costs (Describe) - 100.0% Allocation*            |        |           |               |         |              | Curren            | nt Cost           | Pro        | posed Cost               |
| 1. Residential Community Activities                      |        |           |               |         |              | \$ 2              | ,700.00           | \$         | 2,700.00                 |
| 2. Program Supplies                                      |        |           |               |         |              | \$ 2              | ,400.00           | \$         | 2,400.00                 |
| 3. Household Supplies                                    |        |           |               |         |              | \$ 4              | ,800.00           | \$         | 4,800.00                 |
| 4. Food                                                  |        |           |               |         |              | \$ 18             | ,000.00           | \$         | 18,000.00                |
| 5. Medical Supplies                                      |        |           |               |         |              | \$ 5              | ,000.00           | \$         | 5,000.00                 |
| Consumer Specific Program Costs (Describe) - 100% Alloca | ation  |           |               |         |              | Curren            | nt Cost           | Pro        | posed Cost               |
| 1.                                                       |        |           |               |         |              |                   |                   |            |                          |
| 2.                                                       |        |           |               |         |              |                   |                   |            |                          |
| 3.                                                       |        |           |               |         |              |                   |                   |            |                          |
| 4.                                                       |        |           |               |         |              |                   |                   |            |                          |
| 5.                                                       |        |           |               |         |              |                   |                   |            |                          |
| Program Consultants - 100.0% Allocation*                 |        |           |               | Но      | urly Rate    | Current<br>(12 Mo | t Hours<br>onths) | Proj<br>(1 | posed Hours<br>2 Months) |
| 1. Physical Therapist                                    |        |           |               | \$      | 95.00        | 10                | 00                |            | 100                      |
| 2. Dietician                                             |        |           |               | \$      | 80.00        | 7                 | 5                 |            | 75                       |
| 3. Occupational Therapist                                |        |           |               | \$      | 95.00        | 7                 | 5                 |            | 75                       |
| 4. Respiratory Therapist                                 |        |           |               | \$      | 100.00       | 5                 | 0                 |            | 50                       |
| 5.                                                       |        |           |               |         |              |                   |                   |            |                          |
| Consumer Specific Consultants - 100% Allocation          |        |           |               | Но      | urly Rate    | Current           | t Hours           | Pro        | posed Hours              |
|                                                          |        |           |               |         |              | (12 Mo            | onths)            | (1         | 2 Months)                |
| 1.                                                       |        |           |               |         |              |                   |                   |            |                          |
| 2.                                                       |        |           |               |         |              |                   |                   |            |                          |
| 3.                                                       |        |           |               |         |              |                   |                   |            |                          |
| 4.                                                       |        |           |               |         |              |                   |                   |            |                          |
| 5.                                                       |        |           |               |         |              |                   |                   |            |                          |

Figure 2-2: Operations Costs for 113 Specialized Residential

Please enter requested information into shaded areas.

- 1. Only enter appropriate operations costs as per service code.
  - a. Mortgage/Lease is only utilized for Site-Based Programs.
  - b. For Non-Site-Based Programs, (such as Community Based Day Programs, Respite, Supported Living, Personal Assistant, etc.), no costs should be entered for Lease, Utilities, or License Renewal Costs. Office rent shall be include in Administrative Costs.
- 2. Program Costs and Consultants include costs that are incurred within the Vendor operating costs.
  - a. Non-profits may opt to self-fund unemployment expenses rather than pay State Unemployment Insurance. In these cases, enter 0% on the State Unemployment Insurance and put the self-funding expenses in Program Costs.
- 3. Consumer Specific Program Costs & Consultants include costs that are incurred due to serving individual consumers identified within the Health & Safety request.
  - a. Example: Travel, Community Integration, Specific Behavioral Incentives

| _  |                                                           |                |                                     |    |           |                 |
|----|-----------------------------------------------------------|----------------|-------------------------------------|----|-----------|-----------------|
|    | Administrative Costs (12 I                                | Months - Jan 2 | 018 - Dec 2018) - 100.0% Allocation | n* |           |                 |
|    | Taxes                                                     |                | Depreciation                        |    |           | \$<br>2,250.00  |
|    | Repair & Maintenance                                      | \$ 5,000.00    | Management Services                 |    |           |                 |
|    | Other Administrative Costs (List Below) - 100.00% Allocat | ion            | _                                   |    | Current   | Proposed        |
| 1. | See Administrative Attachment                             |                |                                     | \$ | 90,000.00 | \$<br>90,000.00 |
| 2. | Property Insurance                                        |                |                                     | \$ | 800.00    | \$<br>800.00    |
| 3. |                                                           |                |                                     |    |           |                 |
| 4. |                                                           |                |                                     |    |           |                 |
| 5. |                                                           |                |                                     |    |           |                 |

Figure 2-3: Administrative Costs for 113 Specialized Residential

Please enter requested information into shaded areas.

- 1. Be prepared to provide supporting documentation for Administrative Costs if requested.
- 2. Administrative costs and wages may be grouped together into one entry. If so, vendor should submit a cost breakdown of the costs and wages within the entry. Vendor should not duplicate costs between the breakdown and submitted payroll information within Section A.
- 3. Administrative costs may include a separate administrative office with associated costs.

| For Regional Center Only                                                                                                    | 12 Month Period = Jo                   | an 2018 - Dec 2018 |                     |             |  |  |  |  |
|----------------------------------------------------------------------------------------------------|----------------------------------------|--------------------|---------------------|-------------|--|--|--|--|
|                                                                                                    | Current Units Billed                   | P                  | roposed Billable Ur | nits        |  |  |  |  |
| Subcode #1 - 113                                                                                                    | 60.00                                  | (Monthly Rate)     | 60.00               |             |  |  |  |  |
| Subcode #2 -                                                                                                    |                                        |                    |                     |             |  |  |  |  |
| Subcode #3 -                                                                                                    |                                        |                    |                     |             |  |  |  |  |
| Subcode #4 -                                                                                                    |                                        |                    |                     |             |  |  |  |  |
| Subcode #5 -                                                                                                    |                                        |                    |                     |             |  |  |  |  |
| Does Agency incur any changes to Admi                                                                                                    | nistrative Staff Costs due to request? |                    |                     | No, 0 Staff |  |  |  |  |
| If there is a change for Administrative Staff or General Administrative Costs, is this necessary for health & safety needs for consumer(s)? If yes, please justify in attached letter. |                                        |                    |                     |             |  |  |  |  |

Figure 2-4: Regional Center Billing Information

- 1. Vendoring Regional Center to enter current and proposed Units Billed during Reporting Period.
- 2. Vendoring Regional Center to confirm all rate information completed in Section A.
- 3. Vendoring Regional Center to determine if Administrative Staff is necessary for health & safety needs. Further clarification will be required in letter required by Section D.

# **SECTION C: Additional Program Costs**

| Barring Round Running Regional Center       Subcode       Current Cost       Proposed Cost         Program Costs [Describe] - 100.0% Allocation       Subcode       Current Cost       Proposed Cost         Image: State State                                                                                                    | SECTION C: ADDITIONAL PROGRAM COSTS         |                             |                   |                   |                              |                               |
|----------------------------------------------------------------------------------------------------|---------------------------------------------|-----------------------------|-------------------|-------------------|------------------------------|-------------------------------|
| Vendor Number         [Vendor Number]           Service Code         1/3           Program Cots [Describe] - 100/9 Allocation         Subcode         Current Cost         Proposed Cost           7         -         -         -         -         -           7         -         -         -         -         -         -           7         -         -         -         -         -         -         -         -         -         -         -         -         -         -         -         -         -         -         -         -         -         -         -         -         -         -         -         -         -         -         -         -         -         -         -         -         -         -         -         -         -         -         -         -         -         -         -         -         -         -         -         -         -         -         -         -         -         -         -         -         -         -         -         -         -         -         -         -         -         -         -         -         -         -                                                                                                    | Service Provider Name                       | Sample SRF                  |                   |                   |                              |                               |
| Service Code         1/3           Program Costs [Describe] - 100.0% Allocation         Subcode         Current Cost         Proposed Cost           Service Code         Subcode         Current Cost         Proposed Cost           Service Code         Subcode         Current Cost         Proposed Cost           Service Code         Subcode         Current Cost         Proposed Cost           Service Code         Subcode         Current Cost         Proposed Cost           Service Code         Subcode         Current Cost         Proposed Cost           Service Code         Subcode         Current Cost         Proposed Cost           Service Code         Subcode         Current Cost         Proposed Cost           Service Code         Subcode         Current Hourn         Proposed Fort           Service Code         Current Hourn         Proposed Hourn         Subcode         Current Hourn           Service Consultants - 100.0% Allocation         Hourly Rate         Subcode         Current Hourn         Proposed Hourn           Service Consultants - 100.0% Allocation         Hourly Rate         Subcode         Current Hourn         Proposed Hourn           Service Consultants - 100.0% Allocation         Hourly Rate         Subcode         Current Hourn         Proposed                                                                                                    | Vendor Number                               | Vendor Numbe                | rl                |                   |                              |                               |
|                                                                                                    | Service Code                                | 113                         |                   |                   |                              |                               |
| Program Costs (Describe) - 100.0% Allocation         Subcode         Current Cost         Proposed Cost           3         -         -         -         -         -         -         -         -         -         -         -         -         -         -         -         -         -         -         -         -         -         -         -         -         -         -         -         -         -         -         -         -         -         -         -         -         -         -         -         -         -         -         -         -         -         -         -         -         -         -         -         -         -         -         -         -         -         -         -         -         -         -         -         -         -         -         -         -         -         -         -         -         -         -         -         -         -         -         -         -         -         -         -         -         -         -         -         -         -         -         -         -         -         -         -         -         -                                                                                                    | Vendoring Regional Center                   |                             |                   |                   |                              |                               |
| a         b         b                                                                                                    | Program Costs (Describe) - 100.0% Allo      | cation                      |                   | Subcode           | Current Cost                 | Proposed Cost                 |
| 2.                                                                                                    | 6.                                          |                             |                   |                   |                              |                               |
| 3.                                                                                                    | 7.                                          |                             |                   |                   |                              |                               |
| 2.         Image: Second Second                                   | 8.                                          |                             |                   |                   |                              |                               |
| 000     Image: Section of the section of the section o                            | 9.                                          |                             |                   |                   |                              |                               |
| 12                                                                                                    | 11.                                         |                             |                   |                   |                              |                               |
| 13.     Image: state in the state in the st                            | 12.                                         |                             |                   |                   |                              |                               |
| 14                                                                                                    | 13.                                         |                             |                   |                   |                              |                               |
| 15.       Consumer Specific Program Costs [Describe] - 100% Allocation       Subcode       Current Cost       Proposed Cost         3.       .       .       .       .       .       .       .       .       .       .       .       .       .       .       .       .       .       .       .       .       .       .       .       .       .       .       .       .       .       .       .       .       .       .       .       .       .       .       .       .       .       .       .       .       .       .       .       .       .       .       .       .       .       .       .       .       .       .       .       .       .       .       .       .       .       .       .       .       .       .       .       .       .       .       .       .       .       .       .       .       .       .       .       .       .       .       .       .       .       .       .       .       .       .       .       .       .       .       .       .       .       .       .       .       .       .                                                                                                           | 14.                                         |                             |                   |                   |                              |                               |
| Consumer specific Consultants - 100% Allocation     Subcode     Current Hours     Proposed Cost       0                                                                                                    | 15.<br>Consumer Specific Program Costs (Dec | wite) 100% Allecation       |                   | Subrada           | Current Cost                 | Proposed Cost                 |
| 2.                                                                                                    | 6                                           | ander - 100% Anocation      |                   | Subcode           | current cost                 | Proposed Cost                 |
| a                                                                                                    | 7.                                          |                             |                   |                   |                              |                               |
| 9.                                                                                                    | 8.                                          |                             |                   |                   |                              |                               |
| 0.                                                                                                    | 9.                                          |                             |                   |                   |                              |                               |
| 11                                                                                                    | 10.                                         |                             |                   |                   |                              |                               |
| 10       Image: Second Second S                                          | 11.                                         |                             |                   |                   |                              |                               |
| Image: Subcode Subcode                         | 12.                                         |                             |                   |                   |                              |                               |
| Image: state in the state in the state i                  | 14.                                         |                             |                   |                   |                              |                               |
| Program Consultants - 100.0% Allocation         Hourly Rate         Subcode         Current Hours<br>(12 Months)         Proposed Hours<br>(12 Months)           5.         -         -         -         -         -         -         -         12 Months)         12 Months)         12 Months)         -         -         -         -         -         -         -         -         -         -         -         -         -         -         -         -         -         -         -         -         -         -         -         -         -         -         -         -         -         -         -         -         -         -         -         -         -         -         -         -         -         -         -         -         -         -         -         -         -         -         -         -         -         -         -         -         -         -         -         -         -         -         -         -         -         -         -         -         -         -         -         -         -         -         -         -         -         -         -         -         -         -         -                                                                                                    | 15.                                         |                             |                   |                   |                              |                               |
| 5.                                                                                                    | Program Consultants - 100.0% Allocation     | on                          | Hourly Rate       | Subcode           | Current Hours<br>(12 Months) | Proposed Hours<br>(12 Months) |
| 7.                                                                                                    | 6.                                          |                             |                   |                   | (12 1101110)                 | (12 1101110)                  |
| 8.                                                                                                    | 7.                                          |                             |                   |                   |                              |                               |
| 3.                                                                                                    | 8.                                          |                             |                   |                   |                              |                               |
| 00     Image: Construct of the second second s                           | 9.                                          |                             |                   |                   |                              |                               |
| Image: Subcode Directed Administrative Costs (12 Months)         Image: Subcode Directed Administrative Costs (12 Months)         Proposed Hours (12 Months)           Subcode Directed Administrative Costs (12 Months)         Image: Subcode Directed Administrative Costs (12 Months)         Image: Subcode Directed Administrative Cost                                                                                                    | 10.                                         |                             |                   |                   |                              |                               |
| 13.     Image: state of the state of the sta                           | 12.                                         |                             |                   |                   |                              |                               |
| 14.     Image: Consumer Specific Consultants - 100% Allocation     Hourly Rate     Subcode     Current Hours<br>(12 Months)     Proposed Hours<br>(12 Months)       5.     F     Subcode     Current Hours<br>(12 Months)     Proposed Hours<br>(12 Months)       6.     F     Subcode     Current Hours<br>(12 Months)     Proposed Hours<br>(12 Months)       7.     F     F     F     F       8.     F     F     F     F       9.     F     F     F     F       10.     F     F     F     F       11.     F     F     F     F       12.     F     F     F     F       13.     F     F     F     F       14.     F     F     F     F       15.     F     Subcode     Current Cost     Proposed Cost       14.     F     F     F     F       15.     F     Subcode     Current Cost     Proposed Cost       16.     F     Subcode     Current Cost     F       17.     F     F     F     F       18.     F     F     F     F       19.     F     F     F     F       10.     F     F     F <t< td=""><td>13.</td><td></td><td></td><td></td><td></td><td></td></t<>                                                                                                    | 13.                                         |                             |                   |                   |                              |                               |
| Image: style style                         | 14.                                         |                             |                   |                   |                              |                               |
| Consumer Specific Consultants - 100% Allocation         Hourly Rate         Subcode         Current Hours<br>(12 Months)         Proposed Hours<br>(12 Months)           5.         -         -         -         -         -         -         -         12 Months)         12 Months)         12 Months)         12 Months)         -         -         -         -         -         -         -         -         -         -         -         -         -         -         -         -         -         -         -         -         -         -         -         -         -         -         -         -         -         -         -         -         -         -         -         -         -         -         -         -         -         -         -         -         -         -         -         -         -         -         -         -         -         -         -         -         -         -         -         -         -         -         -         -         -         -         -         -         -         -         -         -         -         -         -         -         -         -         -         -         -                                                                                                    | 15.                                         |                             |                   |                   |                              |                               |
| 5.                                                                                                    | Consumer Specific Consultants - 100%        | Allocation                  | Hourly Rate       | Subcode           | (12 Months)                  | (12 Months)                   |
|                                                                                                    | 6.                                          |                             |                   |                   |                              |                               |
| Subcode         Subcode         Current Cost         Proposed Cost           13         Image: Subcode Directed Administrative Costs         12 Months - Jan 2018 - Dec 2018)         Image: Subcode Directed Administrative Costs         Image: Subcode Directed Administrative Costs         Image: Subcode Directed A                                                                                                    | 8                                           |                             |                   |                   |                              |                               |
| 10         Image: Constraint of the second second seco                                 | 9.                                          |                             |                   |                   |                              |                               |
| 11     Image: Constraint of the second second                            | 10.                                         |                             |                   |                   |                              |                               |
| Image: Subcode Directed Administrative Costs (12 Months - Jan 2018 - Dec 2018)           Subcode Directed Administrative Costs (12 Months - Jan 2018 - Dec 2018)           Administrative Costs (List Below) - 100% Allocation *         Subcode         Current Cost         Proposed Cost           5.         Subcode         Current Cost         Proposed Cost           6.         Subcode         Current Cost         Proposed Cost           7.         Subcode         Current Cost         Proposed Cost           8.         Subcode         Subcode         Subcode           10.         Subcode         Subcode         Subcode           11.         Subcode         Subcode         Subcode           12.         Subcode         Subcode         Subcode           13.         Subcode         Subcode         Subcode           14.         Subcode         Subcode         Subcode                                                                                                    | 11.                                         |                             |                   |                   |                              |                               |
| Subcode Directed Administrative Costs         (12 Months - Jan 2018 - Dec 2018)           Administrative Costs         Subcode         Current Cost         Proposed Cost           7.         Subcode         Subcode         Current Cost         Proposed Cost           8.         Subcode         Subcode         Current Cost         Proposed Cost           9.         Subcode         Subcode         Subcode         Subcode         Subcode           10.         Subcode         Subcode                                                                                                    | 12.                                         |                             |                   |                   |                              |                               |
| Subcode Directed Administrative Costs (12 Months - Jan 2018 - Dec 2018)       Administrative Costs (List Below) - 100% Allocation *     Subcode     Current Cost     Proposed Cost       5.     5.     5.     5.     5.     5.     5.       7.     6.     6.     6.     6.     6.       8.     6.     6.     6.     6.       9.     6.     6.     6.     6.       10.     6.     6.     6.       11.     7.     6.     7.       12.     7.     7.     7.       13.     7.     7.     7.       14.     7.     7.     7.       15.     7.     7.     7.                                                                                                    | 13.                                         |                             |                   |                   |                              |                               |
| Subcode Directed Administrative Costs (12 Months - Jan 2018 - Dec 2018) Administrative Costs (List Below) - 100% Allocation * Subcode Current Cost Proposed Cost Current Cost Proposed Cost Subcode Current Cost Proposed Cost Subcode Current Cost Proposed Cost Sub | 15                                          |                             |                   |                   |                              |                               |
| Subcode Directed Administrative Costs (12 Months - Jan 2018 - Dec 2018)       Administrative Costs (List Below) - 100% Allocation *     Subcode     Current Cost     Proposed Cost       5.     5.     5.     5.     5.     5.     5.       7.     5.     5.     5.     5.     5.     5.       8.     6.     6.     6.     6.     5.       9.     6.     6.     6.     6.       10.     7.     7.     7.     7.       10.     7.     7.     7.     7.       10.     7.     7.     7.     7.       10.     7.     7.     7.     7.       11.     7.     7.     7.     7.       13.     7.     7.     7.     7.       14.     7.     7.     7.     7.                                                                                                    |                                             |                             |                   |                   |                              |                               |
| Administrative Costs (List Below) - 100% Allocation *     Subcode     Current Cost     Proposed Cost       7.     -     -     -     -       8.     -     -     -     -       9.     -     -     -     -       10.     -     -     -     -       11.     -     -     -     -       12.     -     -     -     -       13.     -     -     -     -       14.     -     -     -     -       15.     *     5.     -     -                                                                                                    | Subcod                                      | e Directed Administrative O | osts (12 Months - | Jan 2018 - Dec 20 | )18)                         |                               |
| 5.         Image: Constraint of the second second seco                                 | Administrative Costs (List Below) - 100     | % Allocation *              |                   | Subcode           | Current Cost                 | Proposed Cost                 |
|                                                                                                    | 6.                                          |                             |                   |                   |                              |                               |
|                                                                                                    | 7.<br>8                                     |                             |                   |                   |                              |                               |
|                                                                                                    | 9.                                          |                             |                   |                   |                              |                               |
| 11                                                                                                    | 10.                                         |                             |                   |                   |                              |                               |
|                                                                                                    | 11.                                         |                             |                   |                   |                              |                               |
| 13.     14.     15.     15.     16.     17.     17.     17.     17.     17.     17.     17.     17.     17.     17.     17.     17.     17.     17.     17.     17.     17.     17.     17.     17.     17.     17.     17.     17.     17.     17.     17.     17.     17.     17.     17.     17.     17.     17.     17.     17.     17.     17.     17.     17.     17.     17.     17.     17.     17.     17.     17.     17.     17.     17.     17.     17.     17.     17.     17.     17.     17.     17.     17.     17.     17.     17.     17.     17.     17.     17.     17.     17.     17.     17.     17.     17.     17.     17.     17.     17.     17.     17.     17.     17.     17.     17.     17.     17.     17.     17.     17.     17.     17.     17.     17.     17.     17.     17.     17.     17.     17.     17.     17.     17.     17.     17.     17.     17.     17.     17.     17.     17.     17.     17.     17.     17.     17.     17.     17.     17.     17.     17.     17.     17.     17.     17.     17.     17.     17.     17.     17.     17.     17.     17.     17.     17.     17.     17.     17.     17.     17.     17.     17.     17.     17.     17.     17.     17.     17.     17.     17.     17.     17.     17.     17.     17.     17.     17.     17.     17.     17.     17.     17.     17.     17.     17.     17.     17.     17.     17.     17.     17.     17.     17.     17.     17.     17.     17.     17.     17.     17.     17.     17.     17.     17.     17.     17.     17.     17.     17.     17.     17.     17.     17.     17.     17.     17.     17.     17.     17.     17.     17.     17.     17.     17.     17.     17.     17.     17.     17.     17.     17.     17.     17.     17.     17.     17.     17.     17.     17.     17.     17.     17.     17.     17.     17.     17.     17.     17.     17.     17.     17.     17.     17.     17.     17.     17.     17.     17.     17.     17.     17.     17.     17.     17.     17.     17.     17.     17.     17.     17.     17.     17.     17.     1      | 12.                                         |                             |                   |                   |                              |                               |
| 14. 15. 15. 16. 17. 17. 19. 19. 19. 19. 19. 19. 19. 19. 19. 19                                                                                                    | 13.                                         |                             |                   |                   |                              |                               |
| 15. Polyanda Disected Administrative Costs are always set at 1005 Allocation                                                                                                    | 14.                                         |                             |                   |                   |                              |                               |
| THE REAL PROPERTY AND A DETERMINE FOR AT LEASE AND CATION                                                                                                    | 15.<br>Subcode Directed Administrative Cost | are always set at 100% All- | cation            |                   |                              |                               |

Figure 3-1: Additional Program Costs

- 1. Section C provides additional lines for Operations and Administrative Costs.
- 2. Section C allows for user to select the specific subcode the cost will be allocated. If subcode selection is left blank, worksheet will automatically allocate among entered subcodes.
- 3. Administrative Costs in Section C is set at 100% allocation.

# SECTION D: MONTHLY PROGRAM BUDGET [Automated]

#### SECTION D: MONTHLY PROGRAM BUDGET

| Vendor: Sample SRF                          | Rate Type: Monthly | Vendor Number: [Vendor Number] | Consumers in Program: 4 |
|---------------------------------------------|--------------------|--------------------------------|-------------------------|
| 12 Month Review Period: Jan 2018 - Dec 2018 | Service Code: 113  | Vendoring Regional Center:     | Consumers in Request: 4 |

#### Figure 4-1: Budget Information

All information within Section C is automatically calculated based upon information from Section A, B, and C.

| Direct Program Costs                   |             | Current |        |    | Proposed  |    |          |    | Difference |                   |                         |
|----------------------------------------|-------------|---------|--------|----|-----------|----|----------|----|------------|-------------------|-------------------------|
| <u></u> .                              | Hours       |         | Rate   |    | Total     |    | Rate     |    | Total      | Total             | Notes                   |
| Direct Support - Wages                 | 2320.93     | \$      | 21.54  | \$ | 49,989.33 | \$ | 18.29    | \$ | 11,426.13  | \$<br>(38,563.20) | Proposed Hours = 624.87 |
| Direct Support - Payroll & Liability   |             |         | 20.75% | \$ | 10,372.79 |    | 20.75%   | \$ | 2,370.92   | \$<br>(8,001.86)  |                         |
| Direct Support - Benefits              | FTE = 13.39 | \$      | 500.00 | \$ | 6,695.00  | \$ | 500.00   | \$ | 1,802.50   | \$<br>(4,892.50)  | Proposed FTE = 3.61     |
| CSSP LVN Support - Wages               |             | \$      | -      | \$ | -         | \$ | 30.29    | \$ | 5,407.50   | \$<br>5,407.50    | Proposed Hours = 178.53 |
| CSSP LVN Support - Payroll & Liability |             |         |        | \$ | -         |    | 20.75%   | \$ | 1,122.06   | \$<br>1,122.06    |                         |
| CSSP LVN Support - Benefits            |             | \$      | -      | \$ | -         | \$ | 2,500.00 | \$ | 2,575.00   | \$<br>2,575.00    | Proposed FTE = 1.03     |
| CSSP LPT Support - Wages               |             | \$      | -      | \$ | -         | \$ | 33.65    | \$ | 12,016.67  | \$<br>12,016.67   | Proposed Hours = 357.07 |
| CSSP LPT Support - Payroll & Liability |             |         |        | \$ | -         |    | 20.75%   | \$ | 2,493.46   | \$<br>2,493.46    |                         |
| CSSP LPT Support - Benefits            |             | \$      | -      | \$ | -         | \$ | 2,750.00 | \$ | 5,665.00   | \$<br>5,665.00    | Proposed FTE = 2.06     |
| CSSP PTA Support - Wages               |             | \$      | -      | \$ | -         | \$ | 19.71    | \$ | 19,355.42  | \$<br>19,355.42   | Proposed Hours = 981.93 |
| CSSP PTA Support - Payroll & Liability |             |         |        | \$ | -         |    | 20.75%   | \$ | 4,016.25   | \$<br>4,016.25    |                         |
| CSSP PTA Support - Benefits            |             | \$      | -      | \$ | -         | \$ | 1,500.00 | \$ | 8,497.50   | \$<br>8,497.50    | Proposed FTE = 5.67     |
| CSSP RN Support - Wages                |             | \$      | -      | \$ | -         | \$ | 52.88    | \$ | 9,441.67   | \$<br>9,441.67    | Proposed Hours = 178.53 |
| CSSP RN Support - Payroll & Liability  |             |         |        | \$ | -         |    | 20.75%   | \$ | 1,959.15   | \$<br>1,959.15    |                         |
| CSSP RN Support - Benefits             |             | \$      | -      | \$ | -         | \$ | 3,250.00 | \$ | 3,347.50   | \$<br>3,347.50    | Proposed FTE = 1.03     |
| Management - Wages                     | 138.67      | \$      | 36.36  | \$ | 5,041.67  | \$ | 36.36    | \$ | 5,041.67   | \$<br>-           |                         |
| Management - Payroll & Liability       |             |         | 20.75% | \$ | 1,046.15  |    | 20.75%   | \$ | 1,046.15   | \$<br>-           |                         |
| Management - Benefits                  | FTE = 0.8   | \$      | 750.00 | \$ | 600.00    | \$ | 750.00   | \$ | 600.00     | \$<br>-           |                         |
| Subtotal                               |             |         |        | \$ | 73,744.93 |    |          | \$ | 98,184.53  | \$<br>24,439.60   | 33.14% Increase         |

Figure 4-2: Direct Program Costs for 113 Specialized Residential Facility

- 1. Current details current costs incurred.
- 2. *Proposed* details proposed costs incurred.
- 3. Difference calculates costs incurred as a result of Health & Safety rate adjustment.
- 4. Direct Program Costs only includes Non-Administrative Management Hours.
- 5. Hourly Rate is Calculated based upon a (Total Pay over Reporting Period) divided by (Total Hours Worked over Reporting Period).
- 6. Administrative Benefits Rate may vary depending on Position Type.
  - a. EX: Management has benefits set at \$600. If a Manager is 1 FTE and 75% administrative, then there will be .25 FTE in Direct Program Costs, and .75 FTE in Administrative. However, the .5 FTE will be multiplied by the administrative ratio (Number of Consumers in Request / Number of Consumers in Program).
  - b. If there are multiple position types with administrative duties, the health benefits will automatically calculate to retain health benefits values associated with position type.

| Totals                             |              | Curi         | rent         | Prop         | osed         | Difference   |                                 |
|------------------------------------|--------------|--------------|--------------|--------------|--------------|--------------|---------------------------------|
| Direct Program Percentage          |              |              | 80.03%       |              | 84.21%       | 4.19%        |                                 |
| Operations Percentage              |              |              | 8.60%        |              | 6.80%        | -1.80%       |                                 |
| Administrative Percentage          |              |              | 11.37%       |              | 8.99%        | -2.38%       |                                 |
| Direct Program Subtotal            |              |              | \$ 73,744.93 |              | \$ 98,184.53 | \$ 24,439.60 | 33.14% Increase                 |
| Operations Subtotal                |              |              | \$ 7,927.08  |              | \$ 7,927.08  | \$ -         |                                 |
| Administrative Subtotal            |              |              | \$ 10,479.19 |              | \$ 10,479.19 | \$ -         |                                 |
| Budget Total                       |              |              | \$ 92,151.21 |              | \$116,590.80 | \$ 24,439.60 | 26.52% Increase                 |
|                                    |              |              |              |              |              |              |                                 |
| Proposed Adjustments               | Current      | Curi         | rent         | Prop         | osed         | Difference   |                                 |
|                                    | Units Billed | Rate         | Total        | Rate         | Total        |              |                                 |
| Subcode #1: 113 (Monthly)          | 5.00         | \$ 18,651.25 | \$ 93,256.25 | \$ 23,539.17 | \$117,695.85 | \$ 24,439.60 | \$4887.92 Rate Increase (26.2%) |
| Subcode #2:                        | 0.00         | \$ -         | \$-          | \$-          | \$ -         | \$ -         |                                 |
| Subcode #3:                        | 0.00         | \$ -         | \$ -         | \$ -         | \$ -         | \$ -         |                                 |
| Subcode #4:                        | 0.00         | \$ -         | \$ -         | \$ -         | \$ -         | \$ -         |                                 |
| Subcode #5:                        | 0.00         | \$ -         | \$ -         | \$-          | \$ -         | \$ -         |                                 |
| Total Revenue from Regional Center |              |              | \$ 93,256.25 |              | \$117,695.85 | \$ 24,439.60 | 26.21% Revenue Increase         |

*Figure 4-3: Budget Totals and Proposed Adjustments for 113 Specialized Residential Facility* 1. *Totals* – Provides Summary data from sections above.

- 2. Proposed Adjustments

  - a. Units Billed is monthly average over reporting periodb. Ratio of Administrative and Management costs are divided equally among number of units.

# SECTION E: HEALTH AND SAFETY CHECKLIST

# [Completed by Vendoring Regional Center]

#### SECTION E: HEALTH AND SAFETY WAIVER REGIONAL CENTER CHECKLIST

\* If Not Included or N/A, please explain in the notes why this information was not included.

|                                                                                                    | Included | Not<br>Included | N/A | Notes                                                                                                    |
|----------------------------------------------------------------------------------------------------|----------|-----------------|-----|----------------------------------------------------------------------------------------------------|
| 1. Current IPP and/or Addendums                                                                                                    | 7        |                 |     |                                                                                                    |
| <ol> <li>Behavior Plan (if request is due to behavioral challenges)</li> </ol>                                                                                                    | ~        |                 |     |                                                                                                    |
| 3. Vendor Program Design                                                                                                    | ~        |                 |     |                                                                                                    |
| <ol> <li>Vendor Organizational Chart (includes<br/>staffing ratio and service assignments)</li> </ol>                                                                                                 | ~        |                 |     |                                                                                                    |
| <ol> <li>Consumer and Staff Monthly Schedule, IHSS<br/>Hours, Day Program Hours, etc. (Required<br/>for SLS/PA Services)</li> </ol>                                                                   |          |                 | 7   | Not needed; Request is for Residential Home.                                                                                                    |
| <ol> <li>Staffing Schedule (Required for Residential<br/>Services)</li> </ol>                                                                                                    | ~        |                 |     |                                                                                                    |
| 7. Supplemental letter which includes:                                                                                                    | ~        |                 |     |                                                                                                    |
| a) Names (or Initials) of Consumers and UCI #                                                                                                    | ~        |                 |     |                                                                                                    |
| b) Detailed description of the health and<br>safety risk(s) and challenges. Proved a<br>detailed description of what service<br>changes are necessary to protect the<br>consumer's health and safety. | 7        |                 |     |                                                                                                    |
| c) Provide information regarding the<br>availability of alternative, comparable,<br>and local resources to meet the needs of<br>the consumer(s) at risk.                                              | 7        |                 |     |                                                                                                    |
| <ul> <li>d) All other information pertinent to<br/>health and safety needs and requested<br/>costs.</li> </ul>                                                                                        | 7        |                 |     | Additonal Administrative costs are supported by<br>breakdown in attachment. CSSP Staff benefits are<br>supported by submitted benefits breakdown. |

Figure 5-1: Regional Center Checklist for Specialized Residential Facility

1. Check all appropriate boxes for needed supplemental information. Ensure all documents are included in final submission. If not included or not applicable, please detail in shaded region.

## SECTION F: Health & Safety Waiver Exemption Request [Completed by Vendoring Regional Center]

### Health & Safety Request

#### SECTION F: HEALTH AND SAFETY WAIVER EXEMPTION REQUEST

| A. Regional Center Information                                                                                                    |          |                  |
|----------------------------------------------------------------------------------------------------|----------|------------------|
| 1. Contact Name                                                                                                    |          |                  |
| 2. Contact Phone Number                                                                                                    |          | 3. Contact Email |
|                                                                                                    |          |                  |
| <ul> <li>F. For all Health and Safety Requests, include the following additional information w<br/>1. All supporting documentation included in section E.</li> <li>2. Completed Checklist from Section E.</li> </ul> | /hen sul | bmitting to DDS: |
| G. Signature<br>1. Regional Center Executive Director Approval (Signature)                                                                                                    | 2        | 2. Date          |
|                                                                                                    |          |                  |

- 1. Regional center completes highlighted information.
- 2. Please ensure all supporting documentation required by section E is submitted.
- 3. If request results in an increase due to administrative payroll costs, a detailed justification must be included in the supplemental letter outlined in section E.

# FINAL NOTES ON EXCEL

| Excel Options       |                                                                           | ? ×                              |
|---------------------|---------------------------------------------------------------------------|----------------------------------|
| General<br>Formulas | $\exists f_{\chi}$ Change options related to formula calculation,         | performance, and error handling. |
| Proofing            | Calculation options                                                       |                                  |
| Save                | Workbook Calculation ()                                                   | Enable iterative calculation     |
| Language            | <u>A</u> utomatic                                                         | Maximum Iterations: 100 ‡        |
| Advanced            | Automatic except for <u>data tables</u> Maximum <u>Change</u> :     0.001 | Maximum <u>C</u> hange: 0.001    |
| Customize Ribbon    | ✓ Recalculate workbook before saving                                      |                                  |

 Ensure your Excel formula calculations are set at automatic. Some versions of Excel may be set to manual, which will recalculate formulas upon saving. Excel formula calculation setting may be adjusted within under Excel Options > Formulas.

| Term                                    | Definition                                                                                                    |
|-----------------------------------------|----------------------------------------------------------------------------------------------------|
| Administrative Costs                    | See Welfare and Institutions Code 4629.7 for a list of Administrative Costs.                                                                                                    |
| Agency                                  | Name of Regional Center contracted Service Provider.<br>Also referred to as "Vendor."                                                                                                    |
| Benefits                                | Benefits in which the employer contributes towards costs.<br>May include, but not limited to Medical insurance, Life<br>Insurance, or Retirement.                                                       |
| FTE                                     | Full Time Equivalent. Calculated at 2080 hours annually for 8 hours per day.                                                                                                    |
| Hourly Wage                             | Current hourly wage for identified staff. Do not include hourly wage if a monthly wage is entered.                                                                                                    |
| IHSS                                    | In Home Supportive Services. County Funded Service.                                                                                                    |
| Job Position                            | Agency defined Job Title. Example: LVN, DSP-1, Job Coach, etc.                                                                                                    |
| Lease/Mortgage                          | Lease or Mortgage costs associated with running a site-<br>based program or facility. Office lease should be included<br>within administrative costs.                                                   |
| Community Care License<br>Renewal Costs | Community Care Licensing Renewal costs associated with running a site-based program or facility                                                                                                    |
| Full Time Salary                        | Current salary of the full reporting period for identified staff.<br>Assumes salary is for one FTE.                                                                                                    |
| Number of Consumers in<br>Program       | Total number of consumers served by Vendor under identified Vendor Number.                                                                                                    |
| Direct Service Ratio                    | Supported by Organizational Chart. Refers to number of consumers supported by the individual manager currently supervises and the total number of consumers supported by the individual manager.        |
| Payroll & Liability                     | Payroll Percentage calculated by fixed costs from FICA,<br>Medicare Tax, Federal Unemployment Tax, Employment<br>Training Tax, and unfixed costs of Unemployment<br>Insurance and Workers Compensation. |
| Position Type                           | Job Position Categories. Defines budget categories<br>individual staff. Can be Direct Support, 4x Variable Other<br>Support, Management, Administrative.                                                |

| Position Type - Administrative             | Job Position Category for Staff that perform 100% administrative tasks.                                                                                                    |
|--------------------------------------------|----------------------------------------------------------------------------------------------------|
| Position Type - Direct Support             | Job Position Category for Staff that primarily work in Direct Support with Consumers.                                                                                                    |
| Position Type - Management                 | Job Position Category for Staff that supervise other Staff.<br>Only include Management that oversee consumers<br>identified within the request.                                          |
| Position Type - Other Support              | 4 Job Position Categories for Staff that do not fall under<br>Direct Support, Management, or Administrative. Can be<br>renamed.                                                          |
| Program Consultants                        | Consultants hired by Agency to review, assist, design,<br>and/or provide services. Must be consumer services<br>consultants, not administrative.                                         |
| Program Consultants - Consumer<br>Specific | Consultants hired by Agency to review, assist, design<br>and/or provide services for consumer(s) identified in<br>request. Must be consumer services consultants, not<br>administrative. |
| Program Costs                              | Agency incurred costs associated with providing services to consumer(s). Does not include any administrative duties.                                                                     |
| Program Costs - Consumer<br>Specific       | Agency incurred costs associated with providing services to individual consumer(s) identified within request; does not include any administrative duties.                                |
| Program Design                             | Regional Center approved document identifying scope of services provided by Vendor. Also called Plan of Operations with some services.                                                   |
| Rate Type                                  | Method of billing associated with rate. Can be Monthly, Daily, Hourly, or Per-Ride.                                                                                                    |
| Repair & Maintenance                       | Considered an administrative cost for Agency. For consumer services costs, put Repair & Maintenance within program costs.                                                                |
| Transportation                             | Transportation costs associated directly with transportation of consumer(s). Do not include if separately funded under a transportation purchase of service.                             |
| Units Billed                               | Number of units billed to Regional Center in reporting period. Can be Hourly, Daily, or Monthly units.                                                                                   |
| Utilities                                  | Services provided to a site-based program or facility. May include, but not limited to, gas, electricity, water, or telephone service.                                                   |
| Vendor Address                             | Current address of Vendor identified in Vendor Number.<br>For licensed site, include the licensed site address.                                                                          |